## Etichete și simboluri

Etichetele și simbolurile legate de siguranță sunt atașate în locurile indicate mai jos. Dacă etichetele sau simbolurile lipsesc sau sunt ilizibile, contactați Olympus.

### **O** Panoul posterior

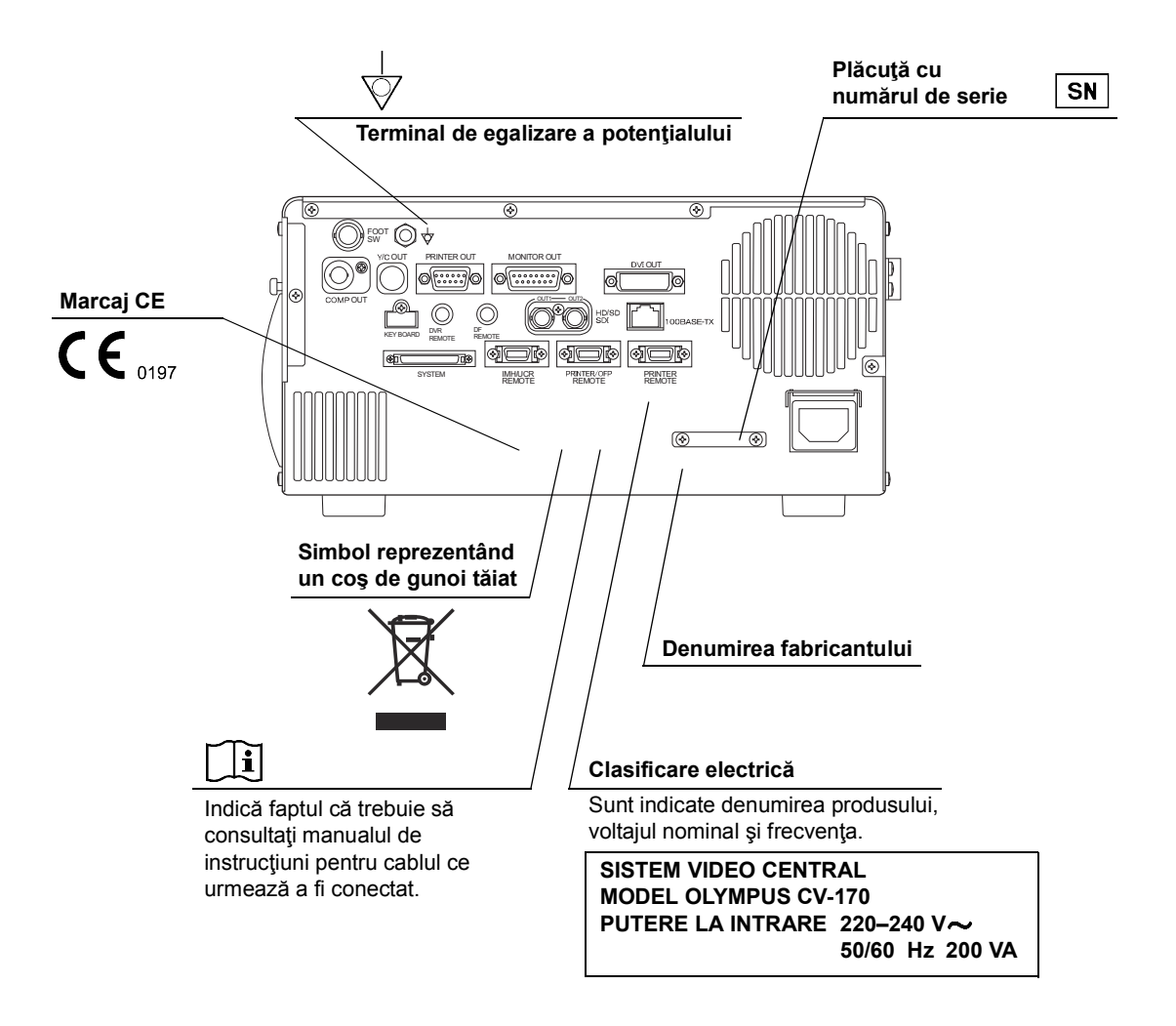

1

# Capitolul 1 Verificarea Conţinutului Pachetului

### 1.1 Verificarea conținutului pachetului

Comparați toate articolele din pachet cu componentele indicate mai jos. Inspectați fiecare articol pentru a vedea dacă există defecțiuni. Dacă sistemul video central este deteriorat, lipsește o componentă sau dacă aveți orice fel de întrebări, nu utilizați sistemul video central și contactați imediat Olympus.

Cap. 1

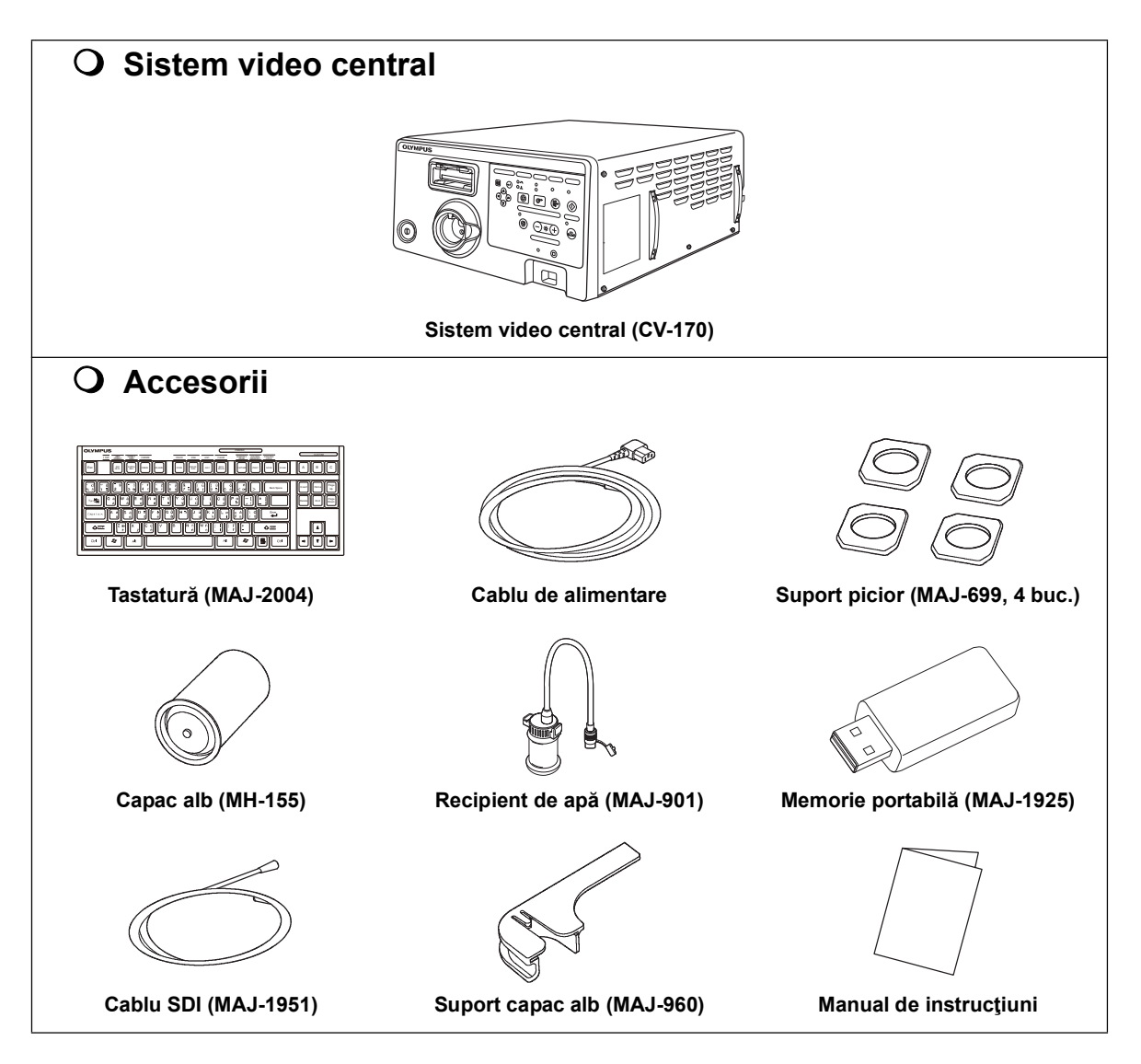

| Nr. | Nomenclator                                  | Descriere                                                                                                    |  |  |
|-----|----------------------------------------------|----------------------------------------------------------------------------------------------------|--|--|
| 1   | Date pacient                                 | Datele despre pacient cum ar fi numele, sexul, etc. pot fi introduse și afișate în acest<br>câmp.<br>→Consultați Secțiunea 6.6, "Date pacient"             |  |  |
|     |                                              |                                                                                                    |  |  |
| 2   | Ceas sistem                                  | Sunt afișate data și ora. Formatul datei poate fi configurat.<br>→Consultați "■ Fila "Date/comment" (dată/comentariu)" la pagina 90                        |  |  |
| 3   | Cronometru                                   | Funcția cronometru este afişată.<br>→Consultați "■ Stopwatch (cronometru)" la pagina 217                                                                   |  |  |
| 4   | Afişaj dispozitiv de<br>înregistrare imagini | Starea dispozitivelor de înregistrare a imaginii care înregistrează și imprimă imaginea sunt afișate corespunzător setărilor.                              |  |  |
| 5   | Capacitate memorie                           | Indică nivelul memorie rămase din memoria portabilă și tamponul intern.<br>→Consultați "■ Indicator capacitate memorie rămasă" la pagina 230               |  |  |
| 6   | Informații imagine                           | Afişează informațiile despre imaginea de pe monitor.                                                                                                    |  |  |
| 7   | Comentarii                                   | Se pot introduce și afișa comentarii pe monitor.                                                                                                    |  |  |
| 8   | Afişaj mod observare                         | Indică denumirea funcției de observare optico-digitale în timpul observării.<br>→Consultați Secțiunea 7.8, "Schimbarea modului de observare"               |  |  |
| 9   | Indicator săgeată                            | Indicatorul săgeții este utilizat pentru a evidenția o parte a imaginii endoscopice.<br>→Consultați "■ Indicator săgeată" la pagina 215                    |  |  |
| 10  | Imaginea endoscopică                         | Afișează imaginea endoscopică observată. Dimensiunea imaginii endoscopice se<br>modifică în funcție de capul camerei, endoscop sau sistemul video central. |  |  |
| 11  | Orientation (orientare)                      | Marcajul "R" apare atunci când o imagine inversată la 180° este afişată.<br>→Consultați "■ Fila "Observation 1" (Observare 1)" la pagina 128               |  |  |
| 12  | Afișaj pompă de<br>spălare endoscopică       | Indică starea echipamentului care alimentează cu apă sterilă sau apă de-aerată prir<br>endoscop. Apare în momentul alimentării cu apă.                     |  |  |
| 13  | ZOOM (Panoramare)                            | Este afişat nivelul de zoom electronic.<br>→Consultați "■ Funcția panoramare electronică" la pagina 205                                                    |  |  |
| 14  | Pictograma de stare                          | Starea sistemului video central este indicată prin pictograme.                                                                                             |  |  |
|     |                                              | Există imagini netransmise.                                                                                                    |  |  |
|     |                                              | Imaginile netransmise sunt în curs de transfer.                                                                                                    |  |  |
|     |                                              | Tamponul intern este în procesare.                                                                                                    |  |  |
|     |                                              | În timpul înregistrării.                                                                                                    |  |  |
|     |                                              | Înregistrarea este oprită.                                                                                                    |  |  |
|     |                                              | Înregistrarea este în pauză.                                                                                                    |  |  |
|     |                                              | Pictograma Caps Lock                                                                                                    |  |  |
|     |                                              | Pictograma În cursul examinării                                                                                                    |  |  |

Сар. 2

| Nr. | Element de configurat | Valoare de setare | Explicare                                                    |
|-----|-----------------------|-------------------|--------------------------------------------------------------|
| 1   | Memorie               | ON (PORNIT)       | Imaginea endoscopică este salvată pe memoria portabilă.      |
|     |                       | OFF (OPRIT)       | Imaginea endoscopică nu este salvată pe memoria portabilă.   |
| 2   | 2 Imprimantă          | ON (PORNIT)       | Imaginea endoscopică este salvată în imprimantă.             |
|     |                       | OFF (OPRIT)       | Imaginea endoscopică nu este salvată în imprimantă.          |
| 3   | DF device             | ON (PORNIT)       | Imaginea endoscopică este salvată în sistemul de clasare.    |
| (C  | (dispozitiv DF)       | OFF (OPRIT)       | Imaginea endoscopică nu este salvată în sistemul de clasare. |
| 4   | ІМН                   | ON (PORNIT)       | Imaginea endoscopică este salvată în IMH.                    |
|     |                       | OFF (OPRIT)       | Imaginea endoscopică nu este salvată în IMH.                 |

Tabelul 4.19

#### NOTĂ

Atunci când "Memory" (Memorie) este setat pe "OFF" (Oprit), imaginea nu este salvată în memoria tampon internă.

Cap. 4

| Nir  | Element de                                | Valoare de                                                                                                    | Evolicoro                                                                                                    |  |
|------|-------------------------------------------|----------------------------------------------------------------------------------------------------|----------------------------------------------------------------------------------------------------|--|
| INT. | configurat                                | setare                                                                                                    | Explicate                                                                                                    |  |
| 1    | Modul1 WLI,<br>Modul2 WLI,<br>Modul 3 WLI | A0, A1, A2, A3, A4,<br>A5, A6, A7, A8                                                                                    | Îmbunătățirea structurală de tip A<br>Îmbunătățirea structurală îmbunătățește contrastul texturilor fine ale<br>imaginii (o valoare mai mare mărește nivelul îmbunătățirii).                         |  |
|      |                                           | B0, B1, B2, B3, B4,<br>B5, B6, B7, B8                                                                                    | Îmbunătățirea structurală de tip B<br>Îmbunătățirea structurală îmbunătățește contrastul texturilor mai fine<br>decât A ale imaginii (o valoare mai mare mărește nivelul<br>îmbunătățirii).          |  |
|      |                                           | E0, E1, E2, E3, E4,<br>E5, E6, E7, E8                                                                                    | Îmbunătățirea marginilor<br>Îmbunătățirea marginilor îmbunătățeşte marginea imaginii<br>endoscopice și îi mărește claritatea (nivelul de îmbunătățire este mărit<br>cu valoarea setării).            |  |
|      |                                           | Notă:<br>O valoare de setare este atribuită fiecărui mod de îmbunătăţire 1, 2 şi 3 de pe panoul frontal<br>în modul WLI. |                                                                                                    |  |
| 2    | Mod NBI 1, Mod<br>NBI 2, Mod<br>NBI 3     | A0, A1, A2, A3, A4,<br>A5, A6, A7, A8                                                                                    | Îmbunătățirea structurală de tip A<br>Îmbunătățirea structurală de tip A îmbunătățeşte contrastul texturilor<br>fine ale imaginii (o valoare mai mare măreşte nivelul îmbunătățirii).                |  |
|      |                                           | B0, B1, B2, B3, B4,<br>B5, B6, B7, B8                                                                                    | Îmbunătăţirea structurală de tip B<br>Îmbunătăţirea structurală de tip B îmbunătăţeşte contrastul texturilor<br>mai fine decât A ale imaginii (o valoare mai mare măreşte nivelul<br>îmbunătăţirii). |  |
|      |                                           | E0, E1, E2, E3, E4,<br>E5, E6, E7, E8                                                                                    | Îmbunătățirea marginilor<br>Îmbunătățirea marginilor îmbunătățește marginea imaginii<br>endoscopice și îi mărește claritatea (nivelul de îmbunătățire este mărit<br>cu valoarea setării).            |  |
|      |                                           | Notă:<br>O valoare de setare<br>în modul NBI.                                                                            | este atribuită fiecărui mod de îmbunătățire 1, 2 și 3 de pe panoul frontal                                                                                                    |  |

Tabelul 4.20

| Nr      | Element de                    | Valoare de                                                          | Explicato                                                                     |   |  |
|---------|-------------------------------|---------------------------------------------------------------------|-------------------------------------------------------------------------------|---|--|
| INT.    | configurat                    | setare                                                              | Explicate                                                                     |   |  |
| 1       | Contrast                      | RIDICAT                                                             | Contrastul este modificat de la "NORMAL" (normal) la "HIGH" (ridicat)         |   |  |
|         |                               | SCĂZUT                                                              | Contrastul este modificat de la "NORMAL" (normal) la "LOW" (scăzut)           |   |  |
| 2       | Color mode                    | Modul 1 Modul culoare standard pentru sistemul video central.       |                                                                               |   |  |
|         | (mod culoare)                 | Modul 2                                                             | Mai puţină culoare roşiatică decât în Mode 1.                                 |   |  |
|         |                               | Modul 3                                                             | Mai multă culoare gălbuie decât în Mode 1.                                    |   |  |
|         |                               | Notă:                                                               | ·                                                                             |   |  |
|         |                               | Modul culoare sele                                                  | ectat este indicat ca "CM:x" în imaginea endoscopică.                         |   |  |
|         |                               | <ul> <li>Atunci când utiliza<br/>la Mode 1.</li> </ul>              | ți un videoscop din seria EVIS, modul culoare este configurat                 |   |  |
| 3 Modul |                               | Average (medie)                                                     | Setarea implicită a modului iris este este "Average" (Mediu).                 |   |  |
|         |                               | Peak (vârf)                                                         | Setarea implicită a modului iris este este "Peak" (Vârf).                     |   |  |
| 4       | Iris area<br>(zonă iris)      | Mask (mască)                                                        | Zona de expunere este configurată automat în funcție de dimensiunea imaginii. |   |  |
|         |                               | Center (Centru)                                                     | Măsurare central-ponderată.                                                   |   |  |
|         |                               | Full (Complet)                                                      | Este măsurată luminozitatea întregii imagini.                                 |   |  |
| 5       | AGC                           | ON (PORNIT)                                                         | Activează modul AGC.                                                          | С |  |
|         |                               | OFF (OPRIT)                                                         | Dezactivează modul AGC.                                                       |   |  |
|         |                               | Notă:                                                               |                                                                               |   |  |
|         |                               | Poate apărea interferență în imagine când funcția AGC este PORNITĂ. |                                                                               |   |  |
| 6       | MAX gain                      | +6, +9, +12                                                         | Setează amplificarea MAX atunci când utilizați videoscopul VISERA.            |   |  |
|         | (other)                       | Notă:                                                               |                                                                               |   |  |
|         | (amplificare<br>MAX (altele)) | Pe măsură ce ampli                                                  | ficarea maximă crește, crește și zgomotul.                                    |   |  |
| 7       | MAX gain                      | +6, +9, +12                                                         | Setează amplificarea MAX atunci când utilizați videoscopul EVIS.              |   |  |
|         | (EVIS)                        | Notă:                                                               |                                                                               |   |  |
|         | (amplificare<br>MAX (EVIS))   | Pe măsură ce amplificarea maximă crește, crește și zgomotul.        |                                                                               |   |  |

Tabelul 4.21

### Valoarea de setare a funcţiei comutatoarelor de personalizare

|        | Grup                          | Valoare de setare                           | Explicare                                                                                                    |
|--------|-------------------------------|---------------------------------------------|----------------------------------------------------------------------------------------------------|
| Cap. 4 | Not configured (neconfigurat) | -                                           | Nicio funcție atribuită                                                                                                    |
|        | Examinarea                    | Freeze (blocare imagine)                    | Comută imaginea endoscopică între o imagine în timp real și o imagine în stop-<br>cadru. Aceeași funcție ca tasta "FREEZE" (înghețare) de pe tastatură.<br>→Consultați "■ Freeze (Înghețare)" la pagina 207                             |
|        |                               | Eliberare 1                                 | Înregistrează imaginile de pe monitor în dispozitivele de înregistrare predefinite.<br>Aceeaşi funcție ca tasta "RELEASE" (eliberare) de pe tastatură.<br>→Consultați Secțiunea 7.9, "Înregistrarea imaginii în stop-cadru (eliberare)" |
|        |                               | Eliberare 2                                 | Înregistrează imaginile de pe monitor în dispozitivele de înregistrare predefinite.<br>→Consultați Secțiunea 7.9, "Înregistrarea imaginii în stop-cadru (eliberare)"                                                                    |
|        |                               | Captură                                     | Capturează imaginile endoscopice în imprimanta video.<br>→Consultați Secțiunea 7.12, "Controlarea la distanță a imprimantei video"                                                                                                    |
|        |                               | Zoom<br>(Panoramare)                        | Mărește imaginea. Aceeași funcție ca tasta "ZOOM" de pe tastatură.<br>→Consultați "■ Funcția panoramare electronică" la pagina 205                                                                                                    |
|        | Altele                        | Image size<br>(dimensiune<br>imagine)       | Modifică dimensiunea imaginii. Aceeași funcție ca tasta "IMAGE SIZE"<br>(dimensiune imagine) de pe tastatură.<br>→Consultați "■ Image size (dimensiune imagine)" la pagina 208                                                          |
|        |                               | Intensificare                               | Comută modul de îmbunătățire a imaginii. Aceeaşi funcție ca butonul pentru<br>modul de îmbunătățire a imaginii de pe panoul frontal.<br>→Consultați "■ Îmbunătățire imagine" la pagina 201                                              |
|        |                               | Contrast                                    | Schimbă contrastul imaginii endoscopice.<br>→Consultați "■ Modul contrast" la pagina 203                                                                                                    |
|        |                               | Noise reduction<br>(reducere<br>zgomot)     | Activează sau dezactivează funcția de reducere a zgomotului imaginii<br>endoscopice.<br>→Consultați "■ Reducere zgomot" la pagina 204                                                                                                   |
|        |                               | LIGHT (Lumină)                              | APRINDE/STINGE lumina de examinare a sistemului video central.<br>Apăsare scurtă: APRINDERE; apăsare lungă: STINGERE.                                                                                                    |
|        |                               | Aer                                         | Setează presiunea aerului din capătul distal al endoscopului.<br>→Consultați Secțiunea 5.14, "Verificarea alimentării cu aer și apă"                                                                                                    |
|        | Opt. digital                  | NBI                                         | Comută modul de observare între observarea în lumină normală și NBI.<br>→Consultați Secțiunea 7.8, "Schimbarea modului de observare"                                                                                                    |
|        |                               | NBI color mode<br>(modul de<br>culoare NBI) | Modifică modul de culoare NBI al imaginii endoscopice în modul observare NBI.<br>→Consultați "■ NBI color mode (modul de culoare NBI)" la pagina 221                                                                                    |

5 Când se ajustează balansul de alb al endoscopului care urmează a fi utilizat într-o zonă nesterilizată, introduceţi capătul distal al endoscopului în capacul alb şi ţineţi-l astfel încât să nu se apropie de partea inferioară a capacului alb (MH-155), iar endoscopul în poziţie stabilă pentru a evita decolorarea imaginii monitorului.

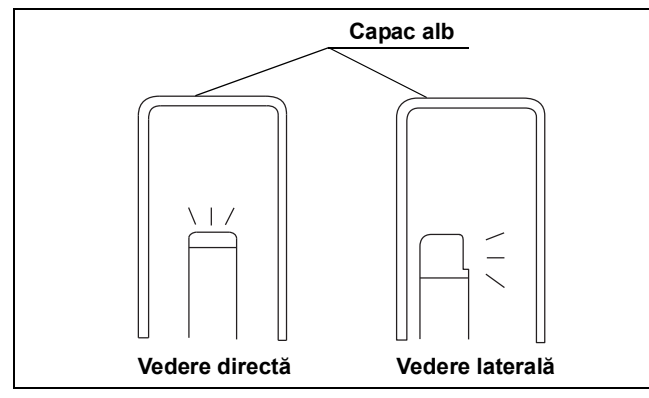

Figura 6.4

- 6 Menţineţi endoscopul în poziţie stabilă pentru a evita decolorarea imaginii monitorului. Măriţi imaginea pe întregul ecran în timp ce monitorizaţi un obiect alb, cum ar fi o bucată de tifon astfel încât aceasta să nu intre în contact cu endoscopul. Apăsaţi butonul balansului de alb până când este generat un sunet scurt. Când reglajul balansului de alb este finalizat, se aprinde indicatorul de finalizare de pe panoul frontal.
- 7 Reglajul balansului de alb este finalizat atunci când rezultatele ajustării au reuşit. Dacă ajustarea a eşuat, reveniţi la Pasul 3.

#### NOTĂ

- La ajustarea balansului de alb, se emite un sunet de comutare, însă acest lucru nu indică o defecțiune.
- Ajustarea balansului de alb poate fi efectuată automat şi simultan pentru modurile de observare NBI pe care endoscopul conectat poate să le efectueze. Când endoscopul conectat este compatibil cu modurile de observare NBI, ajustarea durează aprox. 6 secunde.
- Rezultatul ajustării este afișat pentru aprox. 2 secunde.
- Când ajustarea balansului de alb nu poate fi finalizată, verificaţi dacă tonul culorii şi/sau luminozitatea sunt corecte şi capacul alb sau tifonul este curat.
- După ce ajustarea balansului de alb este finalizată, indicatorul "COMPLETE" (Finalizare) rămâne aprins până când sistemul video central este OPRIT.
- Ajustarea balansului de alb poate fi iniţiată, de asemenea, de la teleîntrerupătoarele endoscopului şi/sau comutatoarele cu pedală. Consultaţi Secţiunea 4.8, "Setările utilizatorilor (presetări comutatoare)" pentru instrucţiuni referitoare la modul de setare a teleîntrerupătoarelor şi comutatoarelor cu pedală ale endoscopului.

Cap. 6

# Specificații

| Alimentarea cu                                                                                           | Tensiunea nominală                                                                                                    | 220 – 240 V CA                                                                                           |                                           |  |
|----------------------------------------------------------------------------------------------------|----------------------------------------------------------------------------------------------------|----------------------------------------------------------------------------------------------------|-------------------------------------------|--|
| energie                                                                                                  | Fluctuațiile de<br>tensiune                                                                                                    | Între ±10%                                                                                               |                                           |  |
|                                                                                                    | Frecvenţa nominală                                                                                                    | 50/60 Hz                                                                                                 |                                           |  |
|                                                                                                    | Fluctuațiile de<br>frecvență                                                                                                    | Până la ±1 Hz                                                                                            |                                           |  |
|                                                                                                    | Putere consumată<br>nominală                                                                                                    | 200 VA                                                                                                   |                                           |  |
| Size                                                                                                    | Dimensiuni                                                                                                    | 295 (L) × 145 (Î) × 42                                                                                   | 25 (G) mm                                 |  |
|                                                                                                    | Dimensiuni<br>(maximum)                                                                                                    | 313 (L) × 157 (Î) × 44                                                                                   | 42 (G) mm                                 |  |
|                                                                                                    | Greutatea                                                                                                    | 11 kg                                                                                                    |                                           |  |
| Clasificarea<br>(echipament electric<br>medical)Tipul de protecție<br>împotriva șocului<br>electricClasa |                                                                                                    | Clasa I                                                                                                  | lasa I                                    |  |
|                                                                                                    | Gradul de protecție<br>împotriva șocului<br>electric al părții<br>aplicate                                                          | În funcție de partea aplicată Consultați și partea aplicată (cap<br>cameră sau videoscop).               |                                           |  |
|                                                                                                    | Gradul de protecție<br>împotriva exploziei                                                                                          | Sistemul video central trebuie ținut la distanță de gazele inflamabile.                                  |                                           |  |
| Observarea                                                                                               | leşire<br>semnal analogic<br>HDTV                                                                                                   | Poate fi selectată fie (1080/50I).                                                                       | ieşirea RGB (1080/50I), fie ieşirea YPbPr |  |
|                                                                                                    | leşire<br>semnal analogic<br>SDTV                                                                                                   | VBS mixt (576/50I: PAL), Y/C (576/50I: PAL) și RGB (576/50I: PAL); ieșiri simultane posibile.            |                                           |  |
|                                                                                                    | leşire                                                                                                    | SDI(HD-SDI sau SD-SDI)                                                                                   |                                           |  |
|                                                                                                    | semnal digital                                                                                                    | DVI (se poate select                                                                                     | a WUXGA, 1080P sau SXGA)                  |  |
|                                                                                                    | Ajustarea balansului<br>de alb                                                                                                    | Ajustarea balansului de alb este posibilă utilizând butonul pen<br>balansul de alb de pe panoul frontal. |                                           |  |
|                                                                                                    | leşire diagramă culori         Poate fi afişat ecranul "Color bar" (Scală de culori) s           standard         white" (Alb 50%). |                                                                                                    | ul "Color bar" (Scală de culori) sau "50% |  |
|                                                                                                    | Ajustare tonuri culori                                                                                                    | Sunt posibile următo                                                                                     | arele ajustări de tonuri ale culorilor.   |  |
|                                                                                                    |                                                                                                    | Ajustare roşu                                                                                            | ±8 paşi                                   |  |
|                                                                                                    |                                                                                                    | Ajustare albastru                                                                                        | ±8 paşi                                   |  |
|                                                                                                    |                                                                                                    | Ajustare<br>saturație cromatică                                                                          | ±8 paşi                                   |  |

| Rezervă memorie                       | User settings<br>(setări utilizatori)             | Pot fi înregistrate setări pentru până la 20 de utilizatori.                                                                                                    |  |  |
|---------------------------------------|---------------------------------------------------|----------------------------------------------------------------------------------------------------|--|--|
|                                       | Memorarea setării<br>selectate                    | Următoarele setări sunt păstrate în memorie chiar și după<br>OPRIREA sistemului video central.                                                                                               |  |  |
|                                       |                                                   | Color tone (ton culoare)                                                                                                    |  |  |
|                                       |                                                   | Mod Iris                                                                                                    |  |  |
|                                       |                                                   | Mod îmbunătățire imagine                                                                                                    |  |  |
|                                       |                                                   | Mod îmbunătățire culoare                                                                                                    |  |  |
|                                       |                                                   | Contrast                                                                                                    |  |  |
|                                       |                                                   | • AGC                                                                                                    |  |  |
|                                       |                                                   | Color mode (mod culoare)                                                                                                    |  |  |
|                                       |                                                   | <ul> <li>Balans alb (numai când se utilizează endoscopul compatibil)</li> </ul>                                                                                                    |  |  |
|                                       |                                                   | Metodă ajustare luminozitate                                                                                                    |  |  |
|                                       |                                                   | Luminozitate                                                                                                    |  |  |
|                                       |                                                   | Alimentare cu aer                                                                                                    |  |  |
|                                       | Baterie cu litiu                                  | Durată de viață: 5 ani                                                                                                    |  |  |
| lluminare                             | Lampă de examinare                                | Led                                                                                                    |  |  |
|                                       | Răcirea                                           | Răcire forțată cu aer                                                                                                    |  |  |
|                                       | Modul de observare                                | Observare normală sau NBI                                                                                                    |  |  |
| Ajustarea automată a<br>luminozității | Metodă de ajustare<br>automată a<br>luminozității | Control curent de comandă LED                                                                                                    |  |  |
|                                       | Expunere automată                                 | 13 paşi                                                                                                    |  |  |
| Alimentare cu aer                     | Pompă                                             | Pompă de tipul cu diafragmă                                                                                                    |  |  |
|                                       | Comutarea presiunii                               | 3 niveluri disponibile (OPRIT, scăzut, ridicat)                                                                                                    |  |  |
| Alimentarea cu apă                    | Metodă                                            | Alimentare cu apă prin presurizarea cu aer a recipientului pentru apă detaşabil.                                                                                                    |  |  |
| Directiva referitoare la              | dispozitivele medicale                            | CE 0197                                                                                                    |  |  |
|                                       |                                                   | nrivind dispozitivele medicale                                                                                                    |  |  |
|                                       |                                                   | Clasificare: Clasa II a                                                                                                    |  |  |
| Directiva WEEE                        |                                                   | În acord cu Directiva Europeană 2002/96/EC cu privire la                                                                                                    |  |  |
|                                       |                                                   | Deşeurile provenite din echipamentele electrice şi electronice,<br>indică faptul că produsul nu trebuie să fie aruncat ca un deşeu<br>municipal nesortat, dar trebuie să fie sortat separat. |  |  |
|                                       |                                                   | Consultați distribuitorul local Olympus pentru sistemele de returnare și/sau colectare disponibile în țara dumneavoastră.                                                                    |  |  |

Ap.